## How to download a Map Collection in Avenza Pro

This process will not work unless you have an Avenza Pro license due to the limit of 3 maps on the free version.

- 1. Scan the Map QR code or navigate to your incident map products in ftp.wildfire.gov
- 2. Select your map and download it to your device
- 3. Once download open the file in Avenza maps
- 4. Tap to select maps to import
- 5. Leave all maps selected and click save
- 6. Save as "Create Collection"
- 7. Name the collection as desired and hit OK
- 8. Allow the maps to download
- 9. Open the map and you are ready to use

## Tips and Tricks

- To quickly switch between the different areas on the map select the squares in the top left corner